# Nimettömien tietojen lähettäminen Lenovolle

# Sisältö

| Nimettömien tietojen lähettäminen Lenovolle                        | 1 |
|--------------------------------------------------------------------|---|
| Harmony                                                            | 1 |
| Lenovo Companion 3.0                                               | 2 |
| Lenovo Customer Engagement Service                                 | 3 |
| Lenovo Experience Improvement (vain Windows 8 -laitteet)           | 3 |
| Lenovo Registration Data (vain Windows 8 -laitteet)                | 4 |
| Lenovo Settings                                                    | 5 |
| Lenovo Solution Center                                             | 5 |
| Lenovo System Update (vain Windows 7- ja Windows 8 -laitteet)      | 6 |
| Lenovo Companion 3.0 -sovelluksen Lenovo System Update -ominaisuus | 7 |
| WRITEit                                                            | 8 |

## Harmony

Tämä sovellus sisältää Älykkäät asetukset, joka optimoi automaattisesti järjestelmän ominaisuudet, kuten Paper Display -ominaisuuden (optimoi näytön värit, jotta näytönlukukokemus on paras mahdollinen). Harmony antaa myös suosituksia suosituista sovelluksista, joita voit käyttää kolmio-, taitos-, taulu- ja normaaliasennossa.

#### Lenovolle lähetetyt tiedot

Seuraavat nimettömät tiedot:

- Koneen tyyppi- ja mallinumero
- Käyttöjärjestelmän versio ja kieli
- Maa, jossa tietokonetta käytetään
- Käyttäjän napsautustiedot
- Tilat ja asetukset

#### Hyödyt asiakkaalle tietojen lähettämisestä Lenovolle

Kokemuksesi järjestelmän optimoinnista auttavat Lenovoa kehittämään eri tilojen käyttökokemusta.

### Nimettömien tietojen lähettämisen poistaminen käytöstä

- 1. Tuo asetukset näkyviin avaamalla Harmony-koontinäyttö.
- 2. Aseta Käyttötilastot-asetuksen arvoksi Ei käytössä.

# **Lenovo Companion 3.0**

Tämän sovelluksen avulla voit tarkastella takuutietoja, tarkistaa järjestelmän toimintakunnon, käyttää käyttöoppaita linkkien kautta, tutustua laitteen tukitietoihin ja pitää laitteen ajan tasalla System Update -ominaisuuden kautta. Lenovo Companion 3.0 sisältää myös tekniikkauutisia ja sovellussuosituksia sisältäviä artikkeleita ja sisältöä. Artikkeleita kirjoitetaan ja päivitetään jatkuvasti, jotta sisältö on tuoretta ja ajankohtaista.

#### Lenovolle lähetetyt tiedot

Seuraavat nimettömät tiedot:

- Laitteen tyyppi, malli ja merkki
- Maa, jossa laitetta käytetään
- Käyttöjärjestelmän versio ja kieli
- Luetut artikkelit

## Hyödyt asiakkaalle tietojen lähettämisestä Lenovolle

Kerättyjen tietojen perusteella Companion mukauttaa sisältöä sinulle sopivaksi, lataa osuvia artikkeleita ja ohjelmistopäivityksiä (System Update -toimintoa varten) ja näyttää asianmukaisia tietoja Tuki-osassa.

#### Nimettömien tietojen lähettämisen poistaminen käytöstä

Voit poistaa nimettömien tilastotietojen lähettämisen Lenovolle käytöstä Lenovo Settings- tai Lenovo Companion 3.0 -sovelluksessa.

#### Lenovo Settings -sovelluksessa

- 1. Avaa Lenovo Settings -sovellus.
- 2. Siirry Sovelluksen käyttö -osaan.
- 3. Aseta Käyttötilastot-liukusäädin arvoon Ei käytössä.

#### Lenovo Companion 3.0 -sovelluksessa

- 1. Avaa Lenovo Companion 3.0 -sovellus.
- 2. Siirry Sovellukset asetukset -ominaisuuteen.
- 3. Aseta Käyttötilastot-liukusäädin arvoon Ei käytössä.

## Lenovo Customer Engagement Service

Tämän palvelun avulla Lenovo kerää tilastotietoja laajasta asiakaskunnasta, jotta se voi kehittää laiteominaisuuksia ja parantaa käyttökokemusta.

#### Lenovolle lähetetyt tiedot

Laitekomponenttien, kuten suorittimen, kiintolevyaseman, muistin, USB-liitäntöjen, kortin lukulaitteen, näytön kirkkauden, akun ja esiasennettujen sovellusten, nimettömät käyttötiedot.

#### Hyödyt asiakkaalle tietojen lähettämisestä Lenovolle

Tämän palvelun avulla Lenovo kerää tilastotietoja laajasta asiakaskannasta, jotta se voi kehittää tuotteita ja parantaa käyttökokemusta.

#### Nimettömien tietojen lähettämisen poistaminen käytöstä

- 1. Valitse Ohjauspaneeli-> Kaikki ohjauspaneelin kohteet ja sitten Näkymä: pienet kuvakkeet.
- 2. Valitse (CCSDK) ja poista Lenovon asiakkaiden sitouttamispalvelun tietojen keräys käytöstä.

# Lenovo Experience Improvement (vain Windows 8 -laitteet)

Tämä apuohjelma raportoi nimettömästi Lenovolle, jos asiakas poistaa laitteesta esiasennettuja Lenovo-sovelluksia ensimmäisten 90 päivän aikana. 90 päivän jälkeen apuohjelma poistaa itsensä tietokoneesta automaattisesti.

#### Lenovolle lähetetyt tiedot

Seuraavat nimettömät tiedot:

- Laitteen tyyppi ja malli
- Käyttöjärjestelmän versio ja kieli
- Maa, jossa laitetta käytetään
- Tiettyjen esiasennettujen sovellusten asennuksen tila

Lisäksi kaikki Lenovo-sivulla Windowsin asennuksen aikana antamasi tiedot lähetetään Lenovolle käsiteltäviksi.

#### Hyödyt asiakkaalle tietojen lähettämisestä Lenovolle

Tiettyjen sovellusten käyttö ja niiden säilyttäminen tietokoneessa osoittavat, että arvostat sovelluksia. Tämän sovelluksen avulla Lenovo kerää tilastotietoja laajasta

asiakaskunnasta, jotta se voi selvittää, mitä sovelluksia sen kannattaa päivittää ja parantaa sekä mitä sovelluksia sen kannattaa poistaa.

## Nimettömien tietojen lähettämisen poistaminen käytöstä

Jos haluat poistaa tämän sovelluksen tietojen jakamisen käytöstä, poista sovellus. Voit poistaa sovelluksen käytöstä seuraavasti:

- 1. Avaa ohjauspaneeli.
- 2. Avaa Ohjelmat ja toiminnot.
- 3. Poista Lenovo Experience Improvement -sovelluksen asennus.

# Lenovo Registration Data (vain Windows 8 -laitteet)

Tämä apuohjelma lukee käyttöönottokokemuksen aikana määritetyt Lenovovalintaruutujen arvot ja raportoi sitten nämä nimettömät tiedot automaattisesti Lenovolle, kun Internet-yhteys muodostetaan ensimmäisen kerran. Tietojen raportoinnin jälkeen ohjelma poistaa itsensä automaattisesti. Jos tämä sovellus ei pysty havaitsemaan Internet-yhteyttä viimeistelläkseen raportoinnin ja poistaakseen itsensä, sovelluksen asennuksen voi poistaa manuaalisesti Ohjauspaneelin Ohjelmat ja toiminnot ominaisuuden avulla.

#### Lenovolle lähetetyt tiedot

Seuraavat nimettömät tiedot:

- Laitteen tyyppi ja malli
- Käyttöjärjestelmän versio ja kieli
- Maa, jossa laite on rekisteröity

Lisäksi kaikki Lenovo-sivulla Windowsin asennuksen aikana antamasi tiedot kerätään ja lähetetään Lenovolle käsiteltäviksi. Nämä tiedot sisältävät antamasi henkilökohtaiset tiedot.

#### Hyödyt asiakkaalle tietojen lähettämisestä Lenovolle

Tämän palvelun avulla Lenovo kerää tilastotietoja laajasta asiakaskannasta, jotta se voi kehittää tuotteita ja parantaa käyttökokemusta.

#### Nimettömien tietojen lähettämisen poistaminen käytöstä

Lenovo Registration Data poistaa itsensä, kun Internet-yhteys muodostetaan ensimmäisen kerran. Jos haluat poistaa sovelluksen ennen tietojen lähettämistä, toimi seuraavasti laitteen ensimmäisen käynnistyksen jälkeen mutta ennen Internet-yhteyden muodostamista:

- 1. Avaa Ohjauspaneeli ja valitse Ohjelmat ja toiminnot.
- 2. Poista Lenovo Registration Data -sovelluksen asennus.

## **Lenovo Settings**

Tämän sovelluksen avulla voit käyttää keskitetysti laitteen tärkeimpiä laiteominaisuuksia ja ohjaustoimintoja, kuten virrankäytön hallintaa, näyttöä, kameraa, ääntä, langattomia verkkoja, näppäimistöä, hiirtä ja kynää.

#### Lenovolle lähetetyt tiedot

Seuraavat nimettömät tiedot:

- Laitteen tyyppi, malli ja merkki
- Käyttöjärjestelmän versio ja kieli
- Maa, jossa laitetta käytetään
- Käyttäjän napsautustiedot

#### Hyödyt asiakkaalle tietojen lähettämisestä Lenovolle

Kerättyjen tietojen perusteella Lenovo parantaa käyttökokemusta tekemällä perusteltuja rakenteeseen ja ominaisuuksiin liittyviä päätöksiä.

#### Nimettömien tietojen lähettämisen poistaminen käytöstä

- 1. Avaa Lenovo Settings -sovellus laitteessa.
- 2. Siirry Sovelluksen käyttö -osaan.
- 3. Aseta Käyttötilastot-liukusäädin arvoon Ei käytössä.

# **Lenovo Solution Center**

Tämän sovelluksen avulla voit suorittaa tietokoneessa vianmääritysohjelmia, jotka auttavat Lenovo Support -sovellusta korjaamaan nopeasti laitteen toimintahäiriöitä.

#### Lenovolle lähetetyt tiedot

Seuraavat nimettömät tiedot:

- Laitteen tyyppi ja malli
- Käyttöjärjestelmän versio ja kieli
- Maa, jossa laitetta käytetään
- Käytetyt sovellusominaisuudet

## Hyödyt asiakkaalle tietojen lähettämisestä Lenovolle

Kerättyjen tietojen perusteella Lenovo parantaa käyttö- ja tukikokemusta.

## Nimettömien tietojen lähettämisen poistaminen käytöstä

- 1. Avaa Lenovo Solution Center.
- 2. Valitse työkaluriviltä Asetukset.
- 3. Poista Lähetä nimettömiä käyttötilastoja Lenovolle -valintaruudun valinta.
- 4. Valitse Tallenna.

# Lenovo System Update (vain Windows 7- ja Windows 8 -laitteet)

Tämä erillinen sovellus ilmoittaa päivitysten tilan ja auttaa pitämään järjestelmän ohjelmiston ajan tasalla automaattisesti lataamalla ja asentamalla tietokoneeseen asennettujen sovellusten ja BIOSin ohjelmistopäivitykset.

#### Lenovolle lähetetyt tiedot

Seuraavat nimettömät tiedot:

- Laitteen tyyppi ja malli
- Käyttöjärjestelmän versio ja kieli
- Maa, jossa laitetta käytetään
- Tuotteen nimi
- Aiemmin asennetut päivitykset
- Automaattisen päivityksen asetuksen tila
- Sovellustapahtumat, kuten käynnistys/päivitys/poikkeus ja päivitysten tarkistus/asennus

#### Hyödyt asiakkaalle tietojen lähettämisestä Lenovolle

Kerättyjen tietojen perusteella Lenovo toimittaa asiaankuuluvia, tietokoneen laite- ja ohjelmistokokoonpanoon liittyviä päivityksiä, mukaan lukien tehokkuutta ja käytettävyyttä parantavat päivitykset.

#### Nimettömien tietojen lähettämisen poistaminen käytöstä

- 1. Avaa Lenovo System Update -sovellus.
- 2. Avaa ohjekuvake (kysymysmerkki).
- 3. Avaa Asetukset.
- 4. Poista Lähetä nimettömiä käyttötilastoja Lenovolle -valintaruudun valinta.

# Lenovo Companion 3.0 -sovelluksen Lenovo System Update -ominaisuus

Companion 3.0 -sovelluksen Lenovo System Update -ominaisuus ilmoittaa päivitysten tilan ja lataa siihen tietokoneeseen liittyviä päivityksiä, johon ominaisuus on asennettu.

#### Lenovolle lähetetyt tiedot

Seuraavat nimettömät tiedot:

- Laitteen tyyppi, malli ja merkki
- Käyttöjärjestelmän versio ja kieli
- Maa, jossa laitetta käytetään
- Tuotteen nimi
- Aiemmin asennetut päivitykset
- Automaattisen päivityksen asetuksen tila

### Hyödyt asiakkaalle tietojen lähettämisestä Lenovolle

Kerättyjen tietojen perusteella Lenovo toimittaa asiaankuuluvia, tietokoneen laite- ja ohjelmistokokoonpanoon liittyviä päivityksiä.

### Nimettömien tietojen lähettämisen poistaminen käytöstä

Voit poistaa nimettömien tilastotietojen lähettämisen Lenovolle käytöstä laitteen Lenovo Settings -sovelluksessa tai Lenovo Companion 3.0 -sovelluksessa .

#### Lenovo Settings -sovelluksessa

- 1. Avaa Lenovo Settings -sovellus.
- 2. Siirry Sovelluksen käyttö -osaan.
- 3. Aseta Käyttötilastot-liukusäädin arvoon Ei käytössä.

#### Lenovo Companion 3.0 -sovelluksessa

- 1. Avaa Lenovo Companion 3.0 -sovellus.
- 2. Siirry Sovellukset asetukset -ominaisuuteen.
- 3. Aseta Käyttötilastot-liukusäädin arvoon Ei käytössä.

## WRITEit

Tämän sovelluksen avulla kynäkäyttöisten laitteiden käyttäjät voivat kirjoittaa lähes kaikkiin tekstikenttiin ja sovelluksiin huolimatta siitä, onko laite suunniteltu kynäsyötettä varten vai ei.

#### Lenovolle lähetetyt tiedot

Seuraavat nimettömät tiedot:

- Sovelluksessa käytetyt ominaisuudet (esimerkiksi tekstin lisäys käsinkirjoituksena tai kuvana)
- Laitteen tyyppi ja malli
- Käyttöjärjestelmän versio ja kieli
- Kynälaitteen tyyppi

#### Hyödyt asiakkaalle tietojen lähettämisestä Lenovolle

Kerättyjen tietojen perusteella Lenovo parantaa sovelluksessa olevia ominaisuuksia ja poistaa niitä.

#### Nimettömien tietojen lähettämisen poistaminen käytöstä

- 1. Avaa Lenovo Settings -sovellus.
- 2. Siirry Sovelluksen käyttö -osaan.
- 3. Aseta Käyttötilastot-liukusäädin arvoon Ei käytössä.